## 第一步:登入"選科系統(COES)頁面"

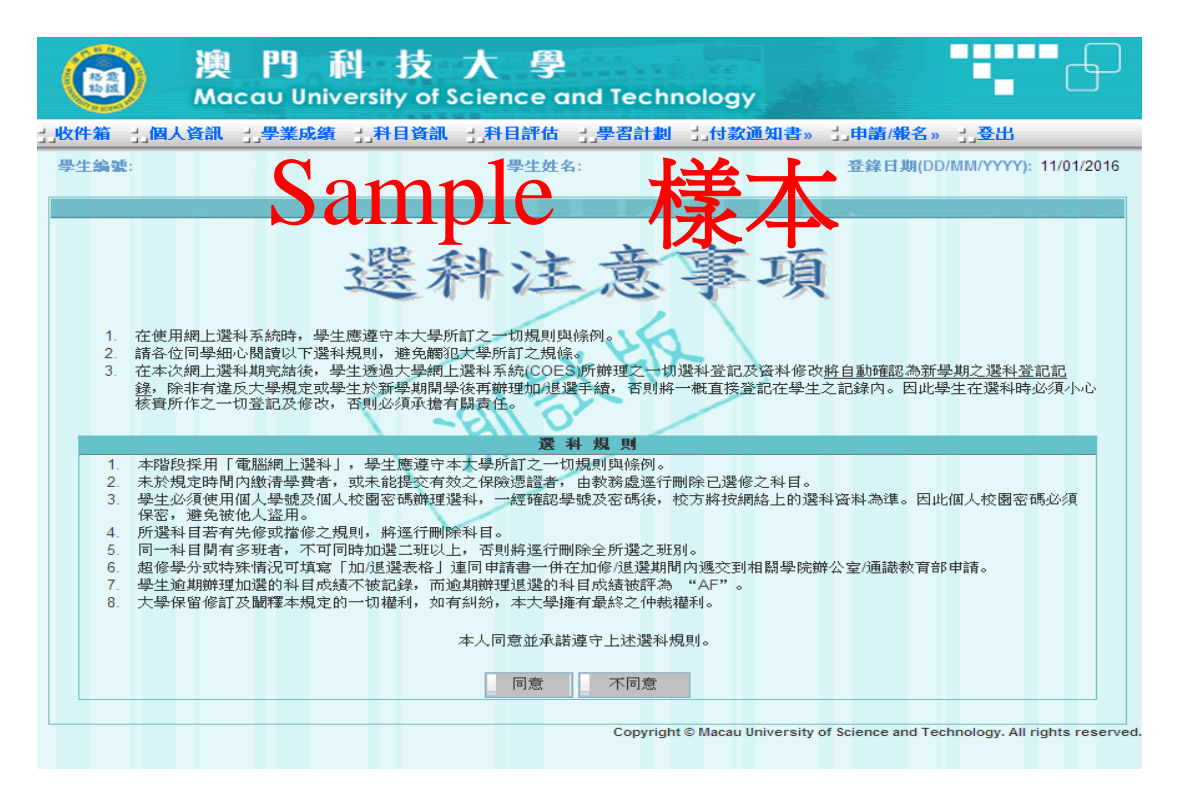

# 第二步:選擇"申請/報名"中"通行證申請"選項

| (國) 澳門科技大學<br>Macau University of Science and Technology                                                                                                    |   |
|----------------------------------------------------------------------------------------------------|---|
| ,<br>以件箱 ;個人資訊 ;學業成績 ;科目資訊 ;科目評估 ;學習計劃 ;付款通知書。;申請/報名。;登出                                                                                                    |   |
| 學生編號:          學生姓名:       四六銀英語報名:       預約場地。       你介: 11/01/2016         預約場地。       宿舍申請。       畢業袍預給       通行證申請         1. 在使用網上還料系統時,學生應遵守本大學所訂之一切規則與條例。       二       二       一         2. 請各位同學細心閱讀以下還科規則, 避免觸犯大學所訂之一切規則與條例。       二       正       一         3. 在本次網上還科期完結後,學生透過大學網上還科系統COES所辦理之一切還科營記及資料修改將自動確認為新學期之選科營記記錄,除非有違反大學規定或學生於新學期開學後再辦理加想選手續,否則將一概直接營記在學生之記錄內。因此學生在選科時必須小心核寶所作之一切營記及修改,否則必須承擔有關責任。       四六銀英語報名       四六銀英語和 | Ĩ |
| 選 科 規 則                                                                                                    |   |
| <ol> <li>本階段採用「電腦網上選科」,學生應遵守本太學所訂之一切規則與條例。</li> <li>未於規定時間內繳清學費者,或未能提交有效之保險憑證者,由教務處運行刪除已選修之科目。</li> <li>學生必須使用個人學號及個人校園密碼辦理選科,一經確認學號及密碼後,校方將按網絡上的選科資料為準。因此個人校園密碼必須<br/>保密,避免被他人盜用。</li> <li>所選科目若有先修或擋修之規則,將運行刪除科目。</li> <li>同一科目開有多班者,不可同時加選二班以上,否則將運行刪除全所選之班別。</li> <li>超修學分或特殊情况可填寫「加/退選表格」連同申請書一併在加修/退選期間內遞交到相關學院辦公室/通識教育部申請。</li> <li>學生逾期辦理加選的科目成績不被記錄,而逾期辦理退選的科目成績被評為 "AF"。</li> <li>大學保留修訂及闡釋本規定的一切權利,如有糾紛,本大學擁有最終之仲裁權利。</li> </ol>        |   |
| 本人同意並承諾遵守上述選科規則。                                                                                                    |   |

## 第三步:進入"填寫最新往來港澳通行證資料"頁面

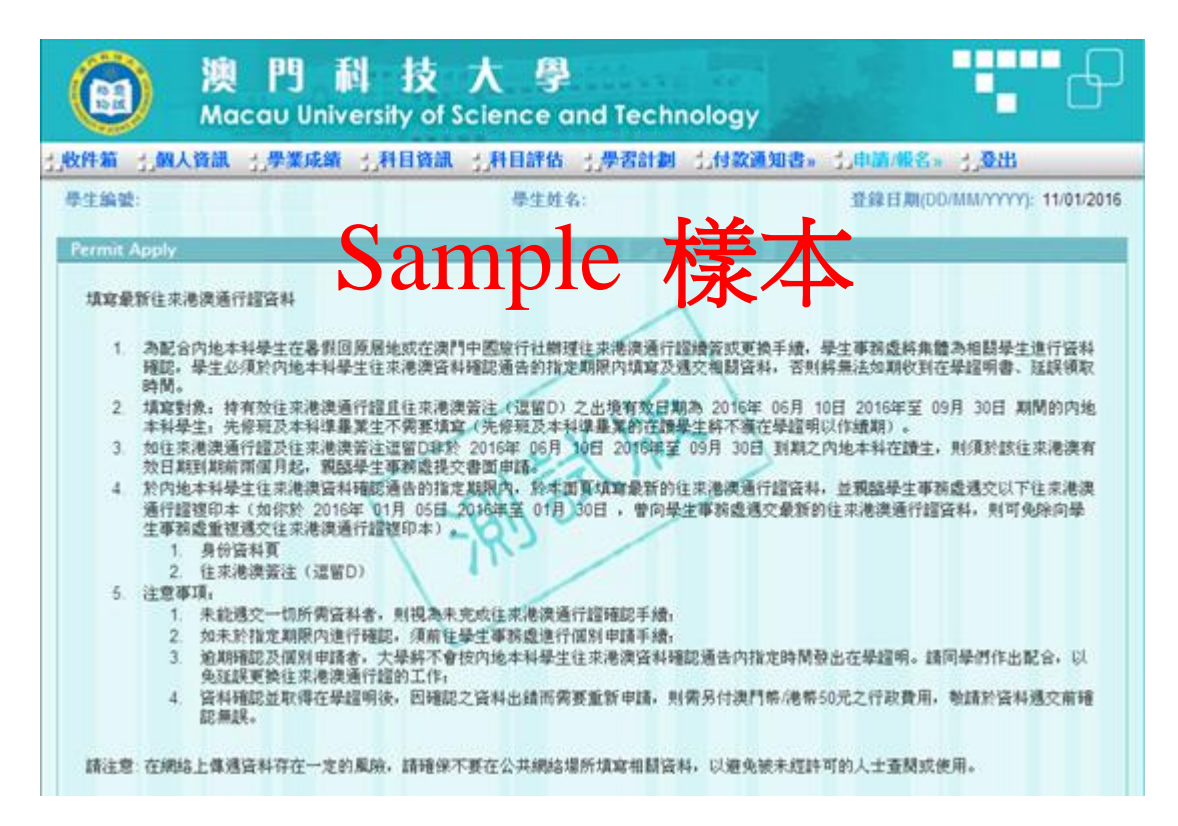

### 第四步:核實各資料項目中的資料,並作出輸入

| 牛桩 儿保人着            | 医 白带膀胱襞 白科目的     | 梁 白科目評估 白希菜的                                                                                                   | 副 北付款證知書         | ■ 1.中解/服务= 1.服由                                                                                                    |
|--------------------|------------------|----------------------------------------------------------------------------------------------------|------------------|----------------------------------------------------------------------------------------------------|
| 1209603            | 0-0011-0109      | 带车姓名 7天                                                                                                    |                  | SE 10 10 (000/000/2222) 11/01/20                                                                                                    |
| emit Apply         |                  | THE OWNER WATER OF THE OWNER WATER OF THE OWNER WATER OF THE OWNER WATER OF THE OWNER WATER OF THE OWNER WATER | A DESCRIPTION OF |                                                                                                    |
| Active States      |                  |                                                                                                    |                  |                                                                                                    |
| 泰主要人类和             | a                | -                                                                                                    | <u> </u>         |                                                                                                    |
| 孕業機械               |                  | mno                                                                                                    | 75               |                                                                                                    |
| 中文技名               |                  |                                                                                                    | イチャノ             | <b>+</b> >                                                                                                    |
| A2.8 e             |                  |                                                                                                    |                  | •                                                                                                    |
|                    | 18/01/1996       | 1 2 11                                                                                                    |                  |                                                                                                    |
|                    | R4168 0(84       | antal                                                                                                    |                  |                                                                                                    |
|                    | 1234567899000    | THE REAL OF LOW AND A                                                                                          | C184791          | 10 million (10 million (10 mil |
|                    |                  | 國際行動行線保留地局                                                                                                    | 01-0071          | 14                                                                                                    |
|                    |                  | AND PROVIDE IT HAS NO TO AN                                                                                    | 27/05/2015       |                                                                                                    |
|                    |                  | <b>现机进行提带</b> 放首相                                                                                              | 26/05/2026       |                                                                                                    |
|                    |                  | THE STAR STAR OF SCHOOL AND                                                                                    | 12/08/2010       |                                                                                                    |
|                    |                  | THEFT                                                                                                    | 12.22            |                                                                                                    |
|                    | -                | -                                                                                                    |                  |                                                                                                    |
| AT 18 44.18        | 异影科技学派           | -                                                                                                    |                  |                                                                                                    |
| IR IS G IA         | 建杂杂平合位           |                                                                                                    |                  |                                                                                                    |
| 事政占领               | (8(7)))((4年年末年亡) |                                                                                                    |                  |                                                                                                    |
| 入學目期               | 16/03/2016       |                                                                                                    |                  |                                                                                                    |
| *****              |                  |                                                                                                    |                  |                                                                                                    |
| 半线电路               | 01234000000      |                                                                                                    |                  |                                                                                                    |
| The last and shall | 000044444        |                                                                                                    |                  |                                                                                                    |

### 第五步:按"儲存及提交"

| Θ                            | 澳門科技大學<br>Macau University of Science and Technology                                              |
|------------------------------|---------------------------------------------------------------------------------------------------|
| 北教件箱 北侧人部                    | 訊 1.孝重成编 1.科目货訊 1.科目詳估 1.孝習計部 1.付款通知曲» 1.申請/報名» 1.登出                                              |
| 奉主编史                         | · 早主並名: 登録日潮(DD/MM/YYYY): 11/01/2016                                                              |
| сених жррку                  | Somple 模木                                                                                         |
| 基本個人资料                       | Sample 禄平                                                                                         |
| 學主機號                         | 1209853G-                                                                                         |
| 中文姓名                         | TR UNIT                                                                                           |
| 英文姓名                         | CHEN, WAN (检索: CHEN, DAWEN)                                                                       |
| 性利                           |                                                                                                   |
| 出生日期                         |                                                                                                   |
| 通行被改举:                       | ±菱往(瑶書 0)资料                                                                                       |
| 身合證機就                        | 1234567899000     酸稅/进行證除機號     C184711       酸稅/进行證於發出點     01-項門       酸稅/进行證於發出期     27        |
| <b>养生性骨限</b> 的               | L                                                                                                 |
| 新屬學院<br>調稅名稱<br>專業名稱<br>入學目期 | (日本) 注意       (日下) 建辛辛士辛也       (日下) 建辛辛士辛也       (日下) 建辛辛士辛也       (日下) 建辛辛士辛也       (日下) 建辛辛士辛也 |
| <b>秦朱璟保方</b> :               |                                                                                                   |
| 手提電話                         | 01234566666                                                                                       |
| 住宅電話                         | 282111111                                                                                         |
| 電子都体                         | 22@yahoo.com<br>描存及规文 适图                                                                          |

 第六步:親臨學生事務提交往來港澳通行證複印本,包括:身份資料頁和往來 港澳簽注(逗留D)
 (倘若你於2015年10月1日至2016年1月31日,曾向學生事務處遞 交最新的往來港澳通行證資料,則可免除向學生事務處重複遞交往來

港澳通行證複印本)。